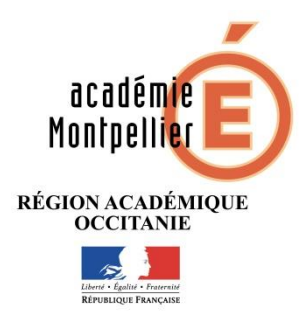

## Registre Santé Sécurité au Travail Dématérialisé

### **Guide utilisateur**

Toute personne fréquentant quotidiennement ou occasionnellement une école ou un établissement peut faire un signalement sur les problèmes qu'elle pourrait rencontrer en matière de sécurité, hygiène et conditions de travail.

#### Sommaire

| Accéder au Registre Santé Sécurité au Travail en ligne | 1 |
|--------------------------------------------------------|---|
| Ajouter un signalement                                 | 2 |
| Visualiser un signalent dans le R SST                  | 2 |
| Viser un signalement dans le R SST                     | 3 |
| Modifier un signalement dans le R SST                  | 3 |
| Consulter le détail d'un signalement                   | 3 |
| Editer un signalent (générer un PDF)                   | 3 |
| Etat du signalement                                    | 3 |
| Aide                                                   | 4 |
| Accès au signalement                                   | 4 |
| Registre Santé Sécurité au Travail papier              | 4 |

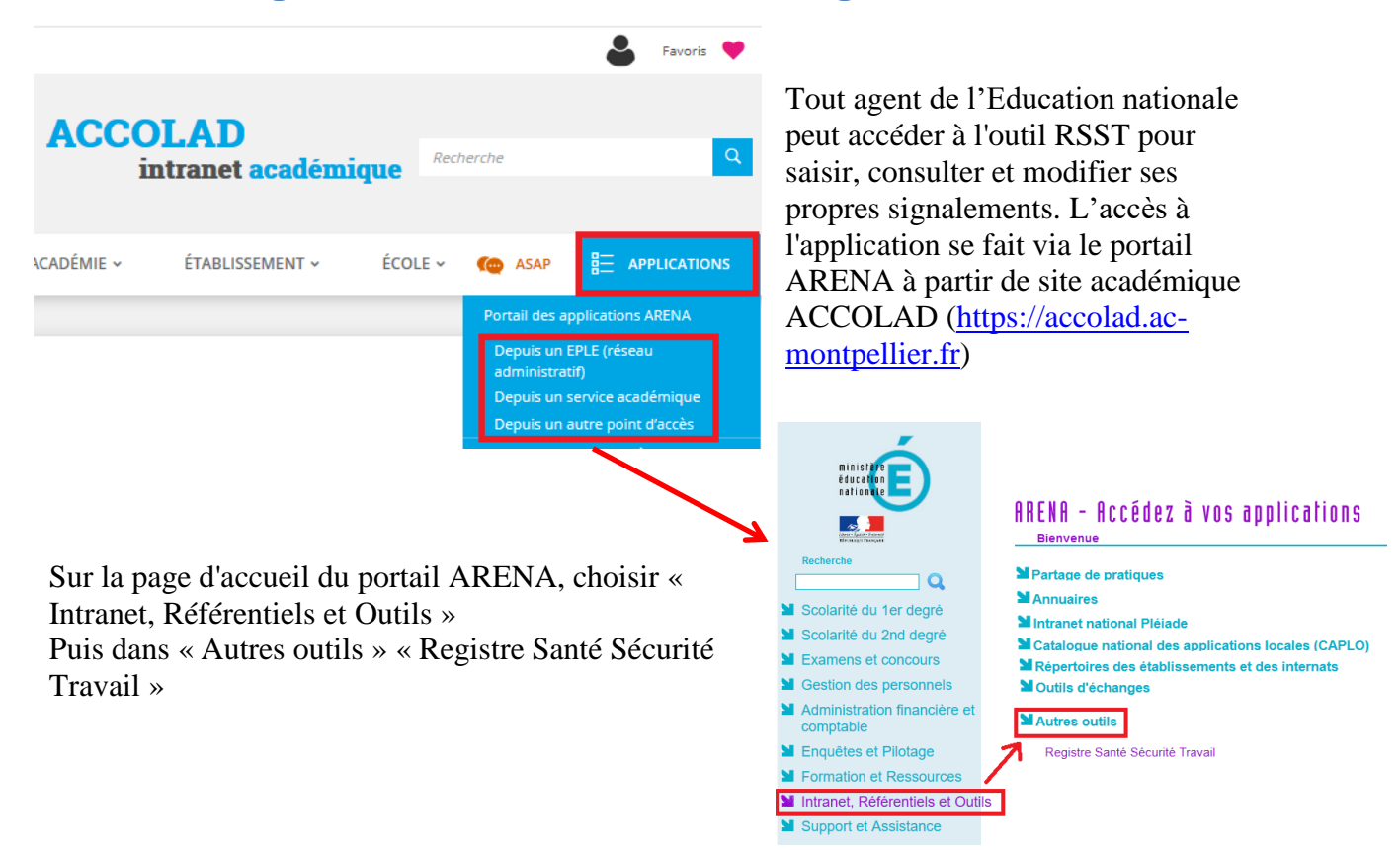

#### Accéder au Registre Santé Sécurité au Travail en ligne

# Ajouter un signalement Registre Santé Sécurité Travail Liste des signalements Q Rechercher + Signalement

Pour ajouter un signalement :

Cliquer sur le bouton

🕂 Signalement

en haut à droite

- Lire les informations utiles à l'utilisation de la version dématérialisée du registre santé et sécurité au travail
- Valider la mention
- Compléter le formulaire suivant :

| Ecoles/Etablissement * | RECTORAT - DSDEN VIENNE ACADEMIE DE POITIERS (Poitiers Cedex) | Ŧ |
|------------------------|---------------------------------------------------------------|---|
| Titre *                |                                                               |   |
| Famille de risque *    |                                                               | Ŧ |
| Description *          | 0                                                             |   |
|                        |                                                               |   |
|                        |                                                               |   |

Sélectionner l'école, l'établissement ou le service ou le problème a été rencontré

• Une fois que le formulaire est rempli, cliquer sur 🖺 Sauvegarder le signalement

#### Visualiser un signalent dans le R SST

Le tableau récapitulatif donne un aperçu sur :

- La date de création des signalements (les signalements sont classés du plus récent au plus ancien)
- Le titre des signalements
- La famille de risque (électricité, incendie, explosion, ....)
- L'état du signalement, tout signalement possède un état qui peut être (NOUVEAU, EN ATTENTE, EN COURS, TRAITE)
- La structure concernée par le signalement (école, établissement, ...)
- La date de la prise en compte (visé le XX)
- La suite donnée au signalement

| iste des   | signal  | lements                                      |            |                                                 |                     |                 | Q Rechercher + Signalem |
|------------|---------|----------------------------------------------|------------|-------------------------------------------------|---------------------|-----------------|-------------------------|
| - Création | ‡ Titre | Famille de risque                            | État       | École/Établissement                             | Visé le             | \$ Suite donnée | ·····                   |
| 31/01/2018 | test4   | Risques liés à l'électricité                 | NOUVEAU    | RECTORAT - DSDEN VIENNE ACADEMIE DE             |                     |                 |                         |
| 31/01/2010 | 10010   | Pieques discondio ou d'ovolosion             | EN ATTENTE | RECTORAT - DSDEN VIENNE ACADEMIE DE             |                     | OUI             | Zone de visualisation   |
| 31/01/2018 | test2   | Risques de chute de personnes ou<br>d'objets | EN COURS   | RECTORAT - DSDEN VIENNE ACADEMIE DE<br>POITIERS | 31/01/2018<br>10:48 | OUI             |                         |
| 31/01/2018 | test1   | Risques liés à la sécurité routière          | TRAITÉ     | RECTORAT - DSDEN VIENNE ACADEMIE DE<br>POITIERS | 31/01/2018<br>10:47 | OUI             |                         |

Pour visualiser un signalement, il faut cliquer sur le titre ou la date de création du signalement, ce dernier s'affiche alors dans la « zone de visualisation ».

#### Viser un signalement dans le R SST

Pour les lycées et collèges le chef de service (chef d'établissement, IA-DASEN ou Rectrice) vise le signalement lorsqu'il en prend connaissance.

Pour les écoles, le directeur ou le chef de service (IEN ou IA-DASEN) vise le signalement lorsqu'il en prend connaissance.

| ✓ Création                                   | Famille de risque                          | État               | École/Établissement        | Ville                                 | Visé le     | inée                                |
|----------------------------------------------|--------------------------------------------|--------------------|----------------------------|---------------------------------------|-------------|-------------------------------------|
|                                              |                                            |                    |                            |                                       | Date        |                                     |
| Modifier un sign                             | alement dans                               | le R S             | ST                         | Visualisation d'un signalem           | nent        | _                                   |
| Un signalement « vi<br>Un signalent non « vi | sé » ne peut pas êt<br>visé » peut être mo | tre mo             | difié.<br>en sélectionnant | Rapporteur :                          |             | Octails     Modifier     Export PDF |
| dans la « zone de vi                         | sualisation »,                             | tions <del>-</del> | puis sur                   | École/Établissement :                 | Autre       | Supprimer                           |
| « Modifier ».                                |                                            |                    |                            | Titre :                               | - Visé le : |                                     |
| Le formulaire "Mod                           | lifier un signaleme                        | nt" s'o            | uvre.                      | Description par l'auteur :            |             |                                     |
| Après avoir effectue                         | é les modifications                        | , cliqu            | er sur le bouton           | Ecole/Etablissement :                 |             |                                     |
| 🖺 Sauvegarder les m                          | odifications                               | uvega              | rder les                   | Titre :<br>Description par l'auteur : | - Visé le : |                                     |
| modifications, ou bi<br>liste des signalemen | en sur Retour à la tes.                    | <u>a liste</u>     | pour revenir à la          |                                       |             |                                     |

#### Consulter le détail d'un signalement

Dans la « zone de visualisation », cliquer sur Tous les détails liés aux signalements s'affichent y compris les actions effectuées.

A partir de cet écran, il est possible d'éditer le signalement en cliquant sur le bouton Éditer ou de revenir à la liste des signalements.

#### Editer un signalent (générer un PDF)

Dans la « zone de visualisation », cliquer sur

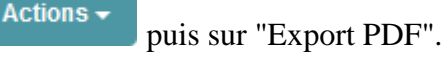

Ou dans l'écran « détail », cliquer sur

#### Etat du signalement

Tout signalement possède un état qui peut être :

- NOUVEAU
- **ENATTENTE** le directeur ou un supérieur hiérarchique est en attente d'informations complémentaires avant de proposer une action corrective en réponse au signalement
- EN COURS l'action corrective en réponse au signalement est en cours de mise en œuvre

B Export PDF

- TRAITÉ l'action corrective a été mise en œuvre

#### Aide

Des tutoriels sont téléchargeables en cliquant sur « aide » et à parti de la page : https://accolad.ac-

| Registre Santé Sécurité Travail |              | 🕜 Aide      |
|---------------------------------|--------------|-------------|
| Liste des signalements          | Q Rechercher | Signalement |

montpellier. fr/section/academie/sante-securite-et-bien-etre-au-travail/prevention-des-risques-professionnels/r-sst-dematerialise

#### Accès au signalement

Peuvent accéder aux signalements :

- l'utilisateur à l'origine du signalement ;
- pour les écoles : le directeur, l'IEN ; l'assistant de prévention de circonscription ;
- pour les EPLE : le chef d'établissement, l'assistant de prévention ;

- l'IA-DASEN, la Rectrice, l'inspecteur santé sécurité au travail, les conseillers de prévention (départemental et académique).

Un tableau de synthèse des signalements saisis dans le R SST est régulièrement transmis aux membres du CHSCTSD et du CHSCTA.

#### Registre Santé Sécurité au Travail papier

Pour les usagers ou des personnes n'ayant pas d'adresse académique (pas de connexion possible au R SST en ligne) ils peuvent inscrire un signalement dans un R SST papier qui reste disponible dans l'établissement.

Si un signalement est inscrit dans le R SST papier de l'établissement, il est recopié dans le R SST dématérialisé, le nom de la personne à l'origine du signalement sera précisé au début du signalement. Cette inscription dans le R SST dématérialisé est réalisée par :

- le directeur pour les écoles ;

- l'assistant de prévention pour les EPLE.